# SAM registrations training

1. Preparing a notarized letter to get Administrator role for an entity:

Note: first request a role through SAM.gov in Workspace then use notarized letter if you cannot get access from the existing Administrator Add A New Role Entity Registration > Data Entry I verify I have a business need for this role Request Role Entity: enter UEI# Role: keep as Data Entry Domain: select Entity Registration Additional Details: request Administrator role and identify yourself as part of Grants & Finance team

- 2. Walk-thru registration update (best to have copy of existing registration record in SAM and Summary info from legal database)
- 3. Review current ticket(s) in fsd.gov (can log in easily if log into SAM.gov first)

To download existing registration record in SAM: Go to: Workspace > Entities Enter entity UEI in search box and hit search Click on options (circle with 3 dots) and select: <u>View Record</u> Then there is an option at the top: <u>Download</u> (select PDF then rename file)

### **1...REMOVING USER ROLE FOR AN ENTITY**

Workspace <u>User Directory</u> link Enter entity DUNS# and select entity that auto-populates below Click on name of user to remove From the left menu, select: Roles (note: *wait for full download* of roles – can take several minutes) A list of roles populates – use the Delete icon to remove role (also can Edit)

### **2...UPDATE AN ENTITY'S REGISTRATION**

Preparation steps:

Will need to: 1st - Download current report in SAM for the entity:

#1-search Workspace by UEI#, #2 click on actions (3 dots) tab -> View Record

Workspace – search for entity

Click on entity name

Select: I would like to update / renew my entire Entity Registration.

My purpose of registration is still the same – NEXT

Select: I verify the address above matches my entity's physical address. - NEXT

You have the following steps left to complete – CONTINUE

Core Data - Business information (typically does not need updating) - SAVE AND CONTINUE

Core Data – IRS consent: update tax year/latest taxes and sign if more recent tax year is available – enter your Name of Individual and Title – enter MPIN as signature – SAVE AND CONTINUE

Core Data – CAGE code: SAVE AND CONTINUE

Core Data – General Information: select Entity Security Level: Not Applicable Highest Employee Security Level: Not Applicable scroll down – SAVE AND CONTINUE

Core Data – Financial Information:

Do you accept credit cards as a method of payment: NO If necessary, Update Banking Information

If necessary, update remittance address: Name: Address line 1: Address line 2: City: State/Province: Zip:

Core Data - Executive Compensation – SAVE AND CONTINUE

Core Data – Proceedings Questions – SAVE AND CONTINUE

Core Data – Review Core Data – review and if all looks correct, SAVE AND CONTINUE Representations and Certifications – Financial Assistance Response –

Check box at bottom of page: "I have read each of the certifications..."

SAVE AND CONTINUE

Points of Contact – POC details – update as needed to:

Accounts Receivable POC:

**Electronic Business POC:** 

**Government Business POC:** 

SAVE AND CONTINUE

Review all details and if OK, hit: SUBMIT button at bottom of the page

Receive confirmation and next steps message:

You successfully submitted your entity registration. This registration record will remain in Submitted status until all external validations are complete. This process is entirely FREE to you. It is FREE to register and maintain your registration in SAM. It is FREE to get help with your registration. **What happens next**?

I If you provided a Taxpayer Identification Number (TIN), the Internal Revenue Service (IRS) will conduct a validation of your TIN and Taxpayer Name. This could take two business days. You will get an email from @sam.gov when that review is complete.

- 2 Your registration will then be sent to the Defense Logistics Agency (DLA) Commercial and Government Entity (CAGE) Code system for assignment or validation of your CAGE Code. This also is a FREE service. This step averages two business days, but the DLA CAGE team can take up to ten business days, or longer, in peak periods. You will get an email from @sam.gov when that review is complete.
- If the DLA CAGE team has any questions, they will contact the individual you listed as the Government Business Point of Contact (POC) via email. The email will come from an @dla.mil address. Please tell your Government Business POC to respond right away to any requests from an @dla.mil email. If a timely response is not received, your registration will be returned to SAM and your registration status changed to Work in Progress. You will have to resubmit and provide the requested information to DLA CAGE to continue.
- 4 You will get an email from @sam.gov when your registration passes these external validations and becomes Active. While you are waiting, select Check Status on the SAM.gov homepage to see where your registration is in the review process.

## **3...UPLOADING A NOTARIZED LETTER**

fsd.gov – log in

Need Help link – Create an Incident

\*System Name: System for Award Management (SAM)

- \*Is this related to a Special Project: -- None -
- \*Issue Type: SAM: Notarized Letter
- \*Business Type: Grants
- \*Subject: Administrator assignment to multiple Entities
- \*Please describe the issue below:

Requesting Administrator assignment for multiple Entities

- \*Entities Covered by this Letter: Multiple
- \*Account Administration Preference:

Self-Administration Confirmation

Attestation – Signed

Has the form been notarized?

Add Attachments

then scroll back to the top of the form: Submit

this creates a ticket number (fsd will send email updates on ticket status)

#### **4...MPIN RE-SET INSTRUCTIONS**

Log on and go to Workspace Search for the entity From the Actions menu (3 dots on right) select: Update Go to page: Business Information Next to the existing MPIN preview (ex: \*\*\*\*\*0160) – select: UPDATE Forgot your MPIN – select: RESET MPIN A reset link will be sent to your email – copy link and open in Microsoft Edge browser Would you like to reset – select: Yes Hit: SUBMIT Select: DONE

### **5...HOW TO REVIEW/APPROVE ROLE REQUESTS**

Log on and select from top right menu: <u>Requests</u> (should show a red pin next to it) Scroll down to box on the left menu and select: Role Requests Pending requests show at the top of the list Click on a specific request and it opens in a new window At bottom of new window, select either: Reject or Assign Role Fill out comments section if Reject Can also send comments to chat with the Admin of the entity re: role assignments

#### **6...HOW TO REGISTER A NEW ENTITY**

In advance, have the Entity Information for the EIN# for reference as to legal name and legal address. Log on and the home screen should show this under Entities section: Get Started Then select: Register Entity Select: • Business or Organization Select: I only want to apply for federal assistance opportunities like grants, loans, and other financial assistance programs. Scroll down to: Next Scroll down to: Next Enter Entity Information: enter business legal name and complete address (including zip+4\*) Next step: Validate information - find name and address match Next step: Request UEI This entity will now show up in your Workspace under: Pending ID assignment (note: SAM is supposed to provide a UEI within 30 days of this request) Next step: can Continue Registration Core Data screen: Continue Enter: Entity Start Date formation date/incorporation date Fiscal Year End Close Date: Entity Division Name use for DBA names Create MPIN Mailing address: COPY PHYSICAL ADDRESS or enter if different TIN Type: (select a value) FIN enter EIN# EIN Save and Continue **IRS Consent screen** Use information from W9 for Taxpayer Name, Address, tax year (latest 990 filing year) add your name And title for Executing Consent Signature: enter MPIN Save and Continue CAGE Code Does your entity already have a CAGE code? No Save and Continue **General Information** Country of Incorporation United States State of Incorporation: Domestic Jurisdiction Entity Security Level: Not Applicable Highest Employee Security Level: Not Applicable Institution Type: Hospital Entity Structure: Corporate Entity, Tax Exempt Profit Structure: Nonprofit Organization Scroll down to bottom

Save and Continue

**Financial Information** Do you accept credit cards as a method of payment: NO Enter banking information for grants bank account: ABA Routing Number: Account Number: Lockbox Number: A.C.H.U.S. Phone: A.C.H. Email: **Remittance Address:** Name enter entity name Address line 1: City: State/Providence: Zip/Postal Code: Save and Continue **Executive Compensation Questions** Executive Compensation (Please select a value): No Save and Continue **Proceedings Questions** Proceedings (Please select a value): No Save and Continue Next page is to review all of the information entered – if correct: Save and Continue Federal Assistance Response Does xxxxx wish to apply for a Federal Assistance project or program... Scroll to the bottom, check the box next to "I have read each of the certifications" **POC Details** 

Accounts Receivable POC **Electronic Business POC** 

**Government Business POC** Save and Continue

Next page is to review all of the information entered – if correct: Submit Next you will see a Confirmation Page - next goes through TIN/EIN validation then CAGE code set-up

Yes

\*The USPS site can be used to sear